## How to log into CANVAS

- 1. Go to NCEdCloud (<u>https://my.ncedcloud.org</u>)
- 2. Type your username (your student ID)
- 3. Enter your password
  - a. If you've never accessed NCEdCloud, your birthdate is your password: MMDDYYYY
  - b. If you've accessed NCEdCloud before, use the password you've set up with your teacher
  - c. Students who experience password issues and still need help should email their teacher to reset their password. Teacher email addresses can be found on the school website under the Staff link.
- 4. Click on the red **Canvas** icon.